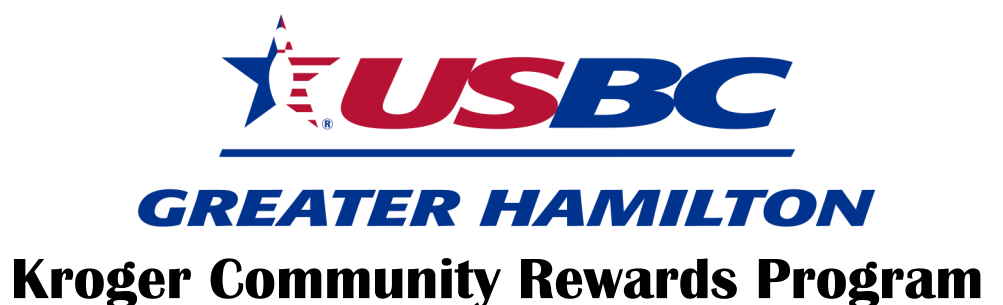

#### Benefitting the GHUSBC Youth Scholarship Fund

### How do I register? Go to: www.krogercommunityrewards.com

Choose Sign-In (if you've registered before) or Create an Account for new users

(see "Link Shopper's Card")

**New users** enter your zip code then click on your favorite store, enter your email address and create a password, and agree to the terms and conditions. To finalize your registration you will receive an email to confirm your account. Follow the directions on the screen to proceed to the next step.

## How do I designate Greater Hamilton USBC

**on my card?** Click on Edit Kroger Community Rewards information and input your Kroger Plus Number. Update or confirm your information

In the search box enter the Organization Number or the name of the organization. Click Search. Select organization. Click enroll.

# How do I know if I enrolled correctly?

1) You'll get a confirmation at the top of the page. 2) Scroll to the bottom of the Account Summary Page.

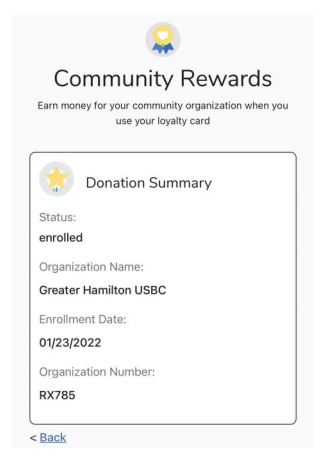

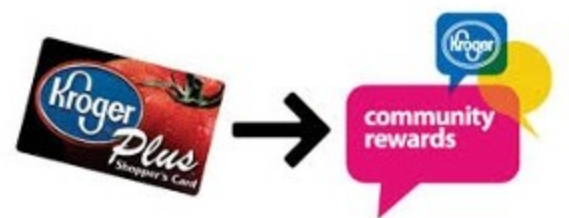

## Name of Organization:

Greater Hamilton USBC

### **Organization Number:**

RX785

|                                                                   | Filter by type of<br>Organization: |
|-------------------------------------------------------------------|------------------------------------|
| RX785 Q                                                           | All 🗸                              |
| earch Results                                                     |                                    |
|                                                                   |                                    |
| Organization Name                                                 |                                    |
| Organization Name<br>Greater Hamilton USE                         | 3C                                 |
| Organization Name<br>Greater Hamilton USI<br>Organization Address | 30                                 |

Remember you must swipe your register Kroger Plus Card or use the phone number that is related to your registered Kroger Plus Card when shopping for each purchase to count.

No Kroger Plus Card? Pick one up at Customer Service.